# **Tax Exempt for Magento® 2**

# Version 1.4.1

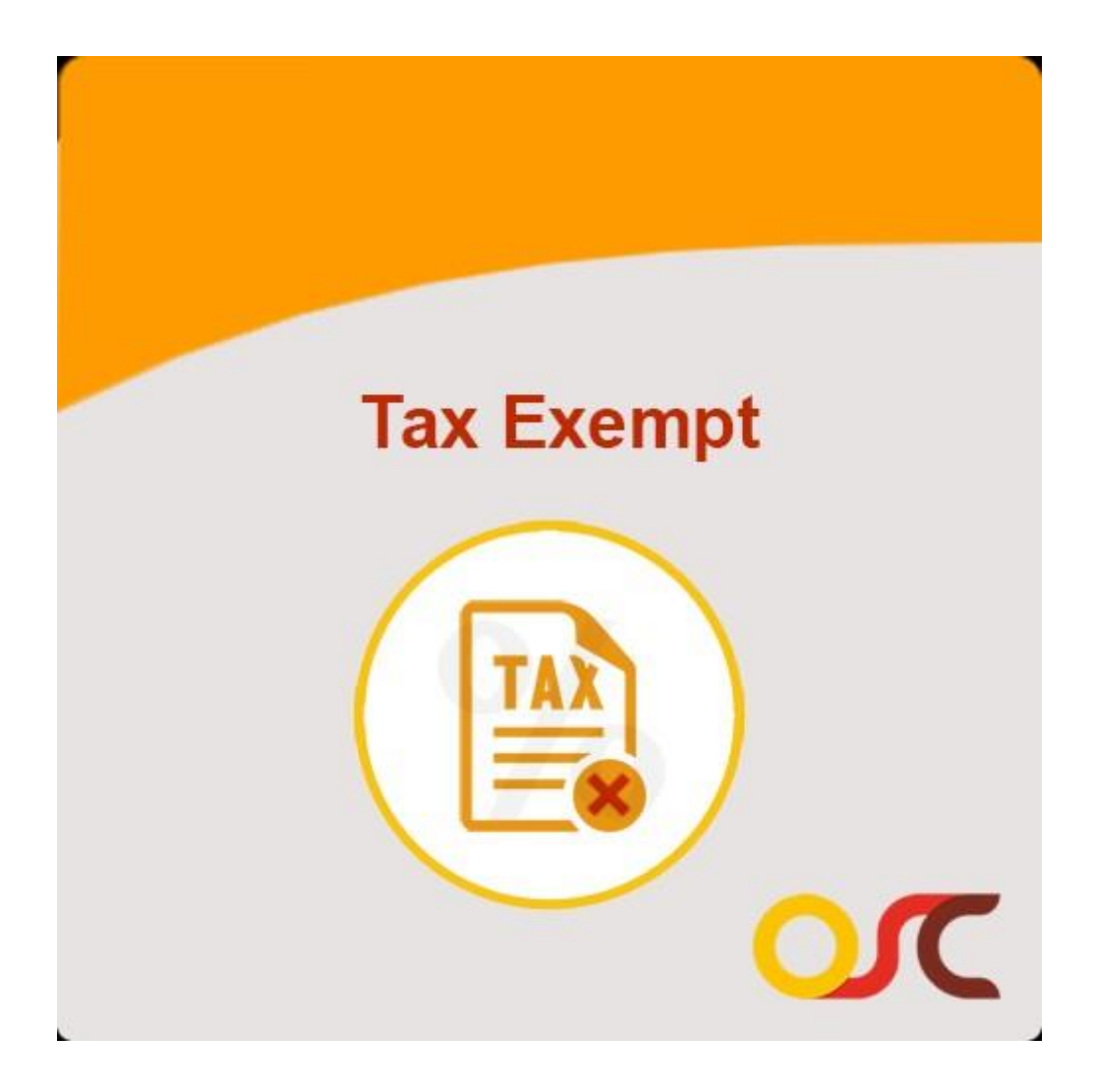

# **USER GUIDE**

# **Table of Content**

| 1 INTRODUCTION                                                                                                    |
|----------------------------------------------------------------------------------------------------|
| 1.1 Description                                                                                                    |
| 1.2 Features                                                                                                    |
| 2 HOW TO SET UP                                                                                                    |
| 2.1 Steps to install TAX Exempt Extension for Magento 2                                                                                                    |
| 3 HOW TO USE (Backend Setting)                                                                                                    |
| 3.1 Backend Configuration setting for TAX Exempt Extension:                                                                                                    |
| 4 HOW TO USE (Front-End)                                                                                                    |
| <ul> <li>4.1 TAX Exemption for Guest Customer.</li> <li>4.2 TAX Exemption for Existing Customer on Checkout.</li> <li>4.3 Place order from Front-end.</li> <li>4.4 Order View from Backend for TAX Exempted product(s).</li> </ul> |

## **1. INTRODUCTION**

#### 1.1 Description:

Our Tax Exempt module allows a customer to checkout without tax, provided they are exempted from Tax as per Government rules. A customer will have to submit his Tax ID type( Resale number or IRS number) and Tax Id Value plus attach his Tax Certificate while creating his account or by editing His account.

Admin interface also allows creating a customer with Tax exemption attributes. This module does not verify whether the details are correct, admin needs to check.

## 1.2 Features:

- 1. Tax Id and Tax Certificate can be added from My Account (Customer)
- 2. Customer can re-upload Tax Certificate
- 3. Allow Guest Customer to checkout tax free
- 4. Admin while creating a customer can add tax Type and tax Id value.
- 5. Admin can edit a customer detail for all fields related to Tax exemption and can enable or disable tax exempt flag.
- 6. For Guest Checkout, this module works by adding extra step that is 'Tax Exempt' in Checkout. Select the tax type (Resale Number or IRS Number) from drop-down then enter the Tax Id value, once guest customer enter this details, Customer becomes eligible for tax exemption and customer will able to checkout without Tax. Here tax id and Tax type will be saved in order details.

# 2. HOW TO SET UP

#### 2.1 Steps to install TAX Exempt Extension for Magento® 2:

1) Take Backup of your Web directory and Store Database.

2) Download the TAX Exempt Extension from\_

https://www.oscprofessionals.com/magento-extension/tax-exempt-magento-2-module/

3) Upload contents of the TAX Exempt Module to your Store Root dictionary

4) The directory structure is as follows:

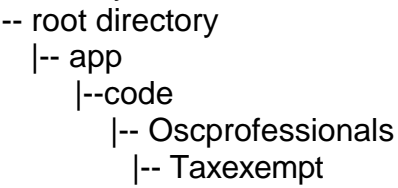

5) In SSH console of your server navigate to your store root folder:

Cd <store folder path>

Example: cd /xxx/xxx/xxx/<Magento-Root>

6) Then run the following commands in the same sequence.

A. On Windows:

i) php bin/magento module:enable Oscprofessionals\_Taxexempt

- ii) php bin/magento setup:upgrade
- iii) php bin/magento setup:static-content:deploy -f
- iv) php bin/magento indexer:reindex

B. On Centos:

i) bin/magento module:enable Oscprofessionals\_TaxExempt

- ii) bin/magento setup:upgrade
- iii) bin/magento setup:static-content:deploy -f
- iv) bin/magento indexer:reindex

(Set 777 permission to var, pub and generated folders and sub-folders) chmod 777 -R var/\* pub/\* generated/

7) Flush Store Cache. Log out from the back-end and log in again.

Tax Exempt extension for Magento® 2 is installed and ready to use.

# 3. HOW TO USE (Backend Setting)

#### **3.1 Backend Configuration setting for TAX Exempt Extension:**

Log in to the Backend and Enable Module:

#### Go to, Backend- $\rightarrow$ Stores- $\rightarrow$ Configuration- $\rightarrow$ Oscprofessionals- $\rightarrow$ TAX Exempt

| Store View: Default Config 🔻 | 0              |                                           | Save Confi |
|------------------------------|----------------|-------------------------------------------|------------|
| GENERAL                      | ~ т            | ax Exempt                                 |            |
| SECURITY                     | ~              | Enable Tax Exempt Yes 🗸                   |            |
| CATALOG                      | ~              |                                           |            |
| OSCPROFESSIONALS             | ^ <sup>A</sup> | dmin Order Price Display                  |            |
| Tax Exempt                   |                | Including and Excluding [store view] No   |            |
| CUSTOMERS                    | ~ D            | isplay Product Prices In Catalog          |            |
| SALES                        | ~              | Including and Excluding [store view] No * |            |
| ENGAGEMENT CLOUD             | ~              |                                           |            |
| SERVICES                     | ~              |                                           |            |
| ADVANCED                     | ~              |                                           |            |

From Configuration setting store-owner can enable/disable the module.

By using this extension store-owner can display Tax Exempt declaration form on "Checkout".

#### 3.2 Customer Tax Exempt Attribute

Set Customer Wise Tax Exempt attribute option and select 'Yes'

from drop down.

Go to, Backend > Customer > All Customers > Add New Customer

| Ŵ                  | Veronica Costello<br>← Back | Delete Customer Re | et C        | reate Order    | Reset Password | Force Sign-In | Save and Continue Edit | Save Customer |
|--------------------|-----------------------------|--------------------|-------------|----------------|----------------|---------------|------------------------|---------------|
|                    |                             |                    |             |                |                |               |                        |               |
| \$<br>SALES        |                             |                    | Email       | * roni_cost@ex | ample.com      |               |                        |               |
| CATALO G           |                             | D                  | te of Birth | 12/15/1973     |                |               |                        |               |
| CUSTOMERS          |                             |                    | ax Exempt   | Yes 💌          |                |               |                        |               |
| MARKETING          |                             |                    | ld Type     | Resale Permi   | t Number 🔻     |               |                        |               |
| CONTENT            |                             |                    | d Type File | Upload         |                |               |                        |               |
| REPORTS            |                             | TaxA               | \T Number   |                |                |               |                        |               |
| STORES             |                             |                    | Gender      | Female         | •              |               |                        |               |
| SYSTEM             |                             | Send Welcome       | mail From   | Default Sto    | re View 🔻      |               |                        |               |
| FIND<br>PARTNERS & |                             | Vertex Cus         | omer Code   |                |                |               |                        |               |
| EXTENSIONS         |                             |                    |             |                |                |               |                        |               |

## 4. HOW TO USE (Front-end)

#### 4.1 TAX Exemption for Guest Customer

If you enabled setting from configuration for **Enable Tax exempt "Yes"** then **Tax Exempt** tab will get display on the Checkout screen

|                                           | Default welcome msgl Sign In or Create an Account |
|-------------------------------------------|---------------------------------------------------|
|                                           | Search entire store here Q                        |
| Shipping Tax Exempt Review & Payments     |                                                   |
| Shipping Address                          |                                                   |
| Email Address *                           | Order Summary                                     |
| developer (?)                             | 1 Item in Cart 🗸 🗸 🗸                              |
| You can create an account after checkout. |                                                   |
|                                           |                                                   |
| First Name *                              |                                                   |
|                                           |                                                   |
| .ast Name *                               |                                                   |

Select the tax type (Resale Number or IRS Number) from drop-down then enter the Tax Id value, once guest customer enter this details, Customer becomes eligible for tax exemption and customer will able to checkout without Tax.

| Shipping              | Tax Exempt             | Review & Payments |                       |
|-----------------------|------------------------|-------------------|-----------------------|
| Tax Exempt            |                        |                   |                       |
|                       |                        |                   |                       |
|                       |                        |                   |                       |
| Please fill the below | details to exempt tax: |                   |                       |
| Name of person the    | goods are for          |                   |                       |
| Name of Tax Exem      | pt Person              |                   |                       |
| Their Condition       |                        |                   |                       |
| Comment               |                        |                   |                       |
|                       |                        |                   |                       |
|                       |                        |                   |                       |
| Tax Type              |                        |                   |                       |
| Please Select         |                        |                   |                       |
| Tax ID                |                        |                   |                       |
| Tax ID Value          |                        |                   |                       |
|                       |                        |                   | to all Tay Free state |
|                       |                        |                   | Apply lax Exempt      |

#### **4.2 TAX Exemption for Existing Customer on Checkout:**

For existing customer there will be only Name of Person and Their Condition get displayed on the screen

|                                                            | Welcome, Veronica Costel                                | lo! Veronica Costello |
|------------------------------------------------------------|---------------------------------------------------------|-----------------------|
| 🔾 LUMA                                                     | Search entire store he                                  | re Q 📜                |
| · · · · · · · · · · · · · · · · · · ·                      |                                                         |                       |
| Shipping Tax Exempt Review & Payments                      |                                                         |                       |
| Fax Exempt                                                 |                                                         |                       |
|                                                            | Order Summary                                           |                       |
| Please fill the below details to exempt tax:               | Cart Subtotal                                           | \$45.00               |
| Name of person the goods are for Name of Tax Exempt Person | Shipping<br>Flat Rate - Fixed                           | \$5.00                |
| Their Condition                                            | Tax                                                     | \$3.71                |
| Comment                                                    | Order Total                                             | \$53.71               |
|                                                            | 1 Item in Cart                                          | ~                     |
| Apply Tax Exempt                                           | Ship To:                                                | de                    |
| Next                                                       | Veronica Costello                                       |                       |
| Next                                                       | 6146 Honey Bluff Parkway<br>Calder, Michigan 49628-7978 |                       |
|                                                            | United States                                           |                       |

The benefit of this feature to eligible customers, once existing customer enter this details, Customer becomes eligible for tax exemption and customer will able to checkout without Tax.

ACCC 0CC (222)

| 🔾 LUMA                             |                        |                   |                   | Search entire store here      | Q.    |
|------------------------------------|------------------------|-------------------|-------------------|-------------------------------|-------|
|                                    | <u></u>                | 3                 |                   |                               |       |
| Shipping                           | Tax Exempt             | Review & Payments |                   |                               |       |
| Tax Exempt                         |                        |                   |                   |                               |       |
|                                    |                        |                   | <b>~</b>          | Order Summary                 |       |
| Please fill the below deta         | ills to exempt tax:    |                   |                   | Cart Subtotal                 | \$45  |
| Name of person the goo<br>Veronica | ds are for             |                   |                   | Shipping<br>Flat Rate - Fixed | \$5   |
| Their Condition                    |                        |                   |                   | / Order Total                 | \$50. |
| Test condition for tax e           | xempt condition check. |                   |                   | 1 Item in Cart                |       |
|                                    |                        |                   |                   | Ship To:                      |       |
|                                    |                        |                   | Cancel Tax Exempt | Veronica Costello             |       |
|                                    |                        |                   |                   | 6146 Honey Bluff Parkway      |       |
|                                    |                        |                   | Next              | Calder, Michigan 49628-7978   |       |
|                                    |                        |                   | Next              | Calder, Michigan 49628-7978   |       |
|                                    |                        |                   |                   | United States                 |       |

#### 4.3 Place order from Front-end:

|                                                                     | Welcome, Veronica Cost      | ellol Veronica Costello 🗸          |
|---------------------------------------------------------------------|-----------------------------|------------------------------------|
| 🚫 LUMA                                                              | Search entire store h       | ere Q 💘 1                          |
|                                                                     |                             |                                    |
| Shipping Tax Exempt Review & Payments                               |                             |                                    |
| Payment Method                                                      |                             |                                    |
| heck / Money order                                                  | Order Summary               |                                    |
| My billing and shipping address are the same                        | Cart Subtotal               | \$45.00                            |
| Veronica Costello                                                   | Shipping                    | \$5.00                             |
| 6146 Honey Bluff Parkway                                            | Hat Rate - Hxeo             |                                    |
| Calder, Michigan 49628-7978                                         | Order Total                 | \$50.00                            |
| United States<br>(555) 229,3326                                     | 1 Item in Cart              | ~                                  |
| Apply Discount Code 🗸                                               | Ship To:                    | Ø                                  |
| Apply Discount Code 🗸                                               | Varapica Cartella           |                                    |
|                                                                     | 6146 Honey Bluff Parkway    |                                    |
|                                                                     | Calder, Michigan 49628-7978 |                                    |
|                                                                     | United States               |                                    |
|                                                                     | (555) 229-3326              |                                    |
|                                                                     |                             |                                    |
|                                                                     | Welcome, Veror              | nica Costellol Veronica Costello v |
| 🚫 LUMA                                                              | Search e                    | entire store here Q                |
| What's New Women $\vee$ Men $\vee$ Gear $\vee$ Training $\vee$ Sale |                             |                                    |
| Thank you for your purchase!                                        |                             | Print receip                       |

Your order number is: 000000008. We'll email you an order confirmation with details and tracking info.

> (D) Jelstereensfillt

## 4.4 Order View from Backend for TAX Exempted product(s):

Store-owner can view the TAX exempt details on Order view page.

| Ŵ                        | #00000008        |                                                                               | ← Back                 | Send Email                                           | Credit Memo                       | Hold | Ship | Reorder             |
|--------------------------|------------------|-------------------------------------------------------------------------------|------------------------|------------------------------------------------------|-----------------------------------|------|------|---------------------|
| DASHBOARD                | Comments History | Placed from IP                                                                | 192.168.0.254          |                                                      |                                   |      |      |                     |
| \$<br>SALES              |                  | Address Information                                                           |                        |                                                      |                                   |      |      |                     |
| CATALO G                 |                  | Billing Address Edit                                                          |                        | Shipping Ad                                          | dress Edit                        |      |      |                     |
| CUSTOMERS                |                  | Veronica Costello<br>6146 Honey Bluff Parkway<br>Calder, Michigan, 49628-7978 |                        | Veronica Costel<br>6146 Honey Blu<br>Calder, Michiga | lo<br>ff Parkway<br>n, 49628-7978 |      |      |                     |
| MARKETING                |                  | United States<br>T: (555) 229-3326                                            |                        | United States<br>T: (555) 229-332                    | 6                                 |      |      |                     |
| CONTENT                  |                  | Tax Exempt Details                                                            |                        |                                                      |                                   |      |      |                     |
| REPORTS                  |                  | I, Veronica declare that I am eligible to exempt tax by reas                  | son of <b>Veronica</b> |                                                      |                                   |      |      |                     |
| STORE S                  |                  |                                                                               |                        |                                                      |                                   |      |      |                     |
| \$                       |                  | Payment & Shipping Method                                                     |                        |                                                      |                                   |      |      |                     |
| SYSTEM                   |                  | Payment Information                                                           | Shi                    | ipping & Handlin                                     | g Information                     |      |      |                     |
| FIND                     |                  | Check / Money order                                                           | Flat                   | t Rate - Fixed \$5.00                                |                                   |      |      |                     |
| PARTNERS &<br>EXTENSIONS |                  | The order was placed using USD.                                               |                        |                                                      |                                   |      |      | (IO)<br>Maraanahili |

# Thank you!

If you have any **Queries** or **Feature Suggestions**, please contact us at:

http://www.oscprofessionals.com/contact-us/

Skype : osc\_support Email : <u>support@oscprofessionals.com</u> Call Us : +91-712-6648739